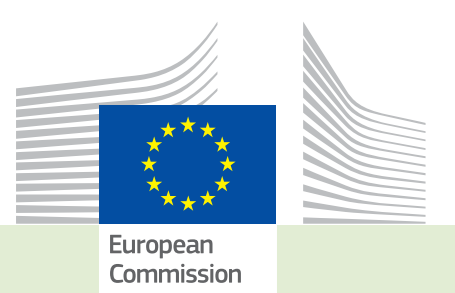

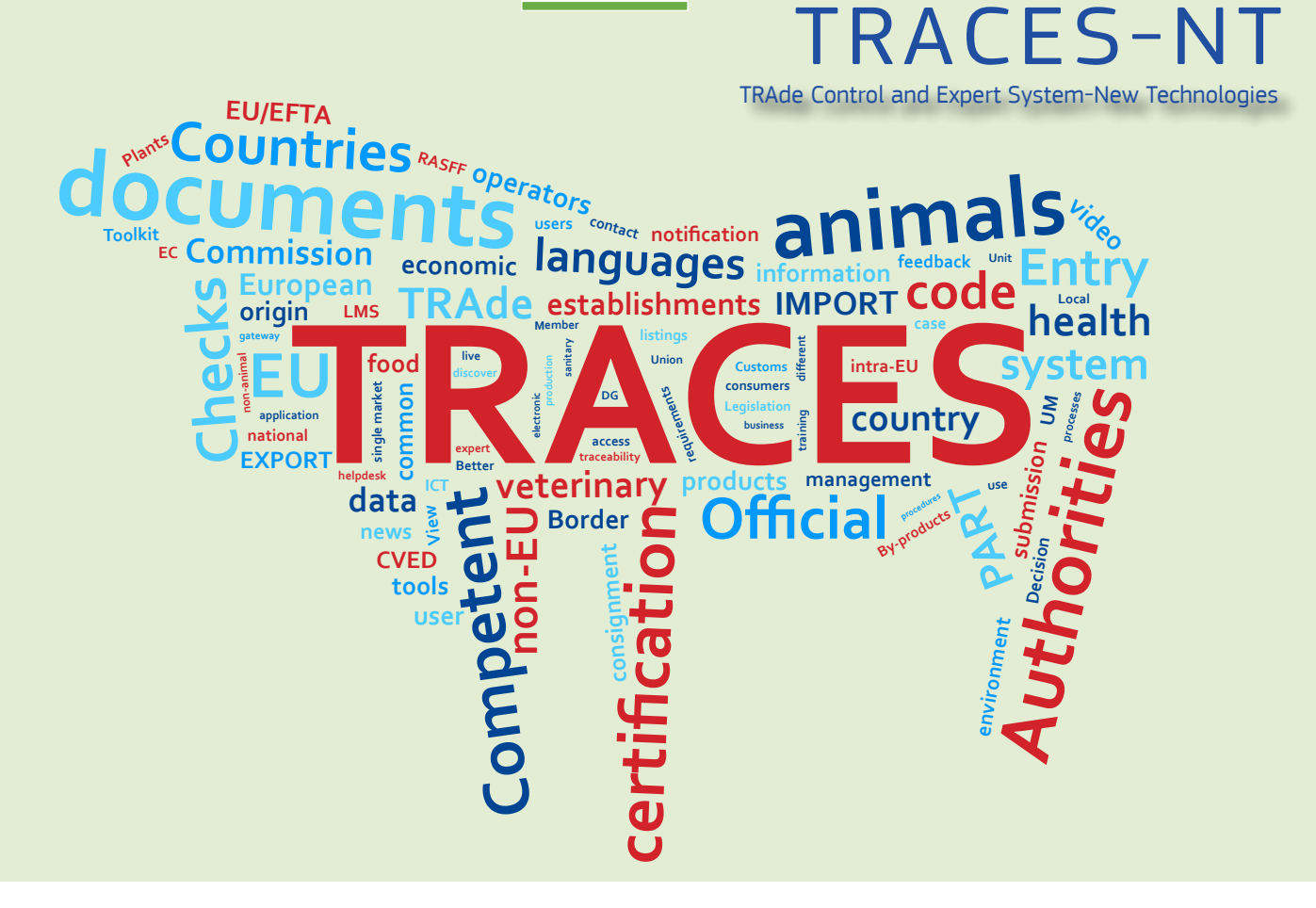

# *Release note* **Version 2.6.1** *Installation date: 11/07/2017*

Intended for TRACES-NT users (COI)

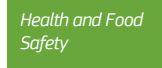

TRAde Control and Expert System-New Technologies (TRACES-NT)

## Table of contents

| I.<br>validate | Operator search – An operator whose activity was deleted no longer appears in the 'operators to<br>2' list3                                                                                                    |
|----------------|----------------------------------------------------------------------------------------------------|
| II.            | Creation of an operator by a user requesting a new role <b>5</b>                                                                                                    |
| III.           | Creation of an operator by an EU Control Body                                                                                                    |
| IV.            | Creation of an operator – contact details marked as mandatory                                                                                                    |
| V.             | CCA can add activities to operators which have been registered without an activity                                                                                                    |
| VI.            | User role request – the same role cannot be requested twice                                                                                                    |
| VII.           | User role request – refined search for authority roles11                                                                                                    |
| VIII.          | User role request – third country CCA and Control Authority                                                                                                    |
| IX.            | COI certificate – Updated information for Box 9: Country of clearance/Point of entry13IX.1.Search in Box 9 has been narrowed down13IX.2.Changing the BCP by an issuing body or central competent authority [updated v.2.6.1].15 |
| Х.             | COI certificate – field for the customs document reference has been added                                                                                                    |
| XI.            | COI certificate – bug fix for supporting documents                                                                                                    |
| XII.           | COI certificate - search for national authorities                                                                                                    |
| XIII.          | COI certificate – Box for endorsing authority – checks and signature in Box 20                                                                                                    |

# I. OPERATOR SEARCH – AN OPERATOR WHOSE ACTIVITY WAS DELETED NO LONGER APPEARS IN THE 'OPERATORS TO VALIDATE' LIST

A bug fix was installed so that an operator, where one activity was deleted and another one was validated will no longer appear as 'to validate.

An authorized user searches for an operator to validate:

| Search Operator                                  |                        |               |                                                                                                  | Q Operators To Validate | + New privat              | e person + New Operator |  |
|--------------------------------------------------|------------------------|---------------|--------------------------------------------------------------------------------------------------|-------------------------|---------------------------|-------------------------|--|
| Search:                                          |                        |               |                                                                                                  |                         | Q Search                  | Advanced search 🔺       |  |
| Country:                                         |                        | ~             |                                                                                                  |                         |                           |                         |  |
| Operator Activity Filter                         |                        |               |                                                                                                  |                         |                           |                         |  |
| Section:                                         | Organic Importer (ORGA | NIC IMPORTE 🗸 | Activity type:                                                                                   |                         | ~                         |                         |  |
| Operator Activity Status: Select Activity status |                        |               | Include operators without activities                                                             |                         |                           |                         |  |
| Nature:                                          |                        | ~             |                                                                                                  |                         |                           |                         |  |
|                                                  |                        |               |                                                                                                  |                         |                           |                         |  |
|                                                  |                        |               |                                                                                                  |                         |                           |                         |  |
| Name ‡₫                                          |                        | Identifiers   | Activities                                                                                       |                         | ull Address               |                         |  |
| Test operator by annex IV                        | Belgium                |               | <ul> <li>Organic Importer (ORGANIC IMPORTE</li> <li>Organic Importer (ORGANIC IMPORTE</li> </ul> | IR) S<br>IR) D<br>3     | Street 1<br>Diest<br>1294 |                         |  |
|                                                  |                        |               |                                                                                                  |                         |                           |                         |  |
|                                                  |                        |               |                                                                                                  |                         |                           |                         |  |

An operator with a valid and a new activity is found:

| Test operat           | cor by annex IV                              |                                                              | 💿 👻 🚍 Save           |
|-----------------------|----------------------------------------------|--------------------------------------------------------------|----------------------|
| Operator Details      |                                              | Operator Activities                                          | - 💉 🧭 🕂 Add Activity |
| Name                  | Test operator by annex IV                    | > Organic Importer Organic Importer (ORGANIC IMPORTER) Valid | â II 🗸               |
| Country               | Belgium (BE)                                 |                                                              |                      |
| Administrative region |                                              | > Organic Importer Organic Importer (ORGANIC IMPORTER) New   | Î I 🗸                |
| City                  | 3294 Diest Q *                               | ➤ Users                                                      |                      |
| Address               | Street 1                                     |                                                              |                      |
| Coordinates           | Latitude                                     |                                                              |                      |
| Phone 💙               | <ul> <li>▲ 0005555</li> <li>★ + *</li> </ul> |                                                              |                      |
| Operator Identifier   | s + Add identifier                           |                                                              |                      |
|                       | No identifiers.                              |                                                              |                      |
|                       |                                              |                                                              |                      |

| uccess: Opera         | ator Test operator by annex IV was successfully | / saved.   |                                                              | ×                    |
|-----------------------|-------------------------------------------------|------------|--------------------------------------------------------------|----------------------|
| perator Details       |                                                 |            | Operator Activities                                          | - 💉 🖍 🕂 Add Activity |
| Name                  | Test operator by annex IV                       | •          | > Organic Importer Organic Importer (ORGANIC IMPORTER) Valid | â I 🗸                |
| Country               | Belgium (BE)                                    | / *        |                                                              |                      |
| Administrative region |                                                 |            | ➤ Users                                                      |                      |
| City                  | 3294 Diest Q                                    | <b>x</b>   |                                                              |                      |
| Address               | Street 1                                        | *          |                                                              |                      |
| Coordinates           | Latitude • / Longitude                          | •          |                                                              |                      |
| Phone 💙               | <b>€</b> 0005555 ★                              | + 1        |                                                              |                      |
|                       |                                                 | _          |                                                              |                      |
| perator identifier    | s + Add                                         | Identifier |                                                              |                      |

The new activity is deleted and only the valid one is displayed:

When the user searches for 'operators to validate' again, the list is empty: and the previous operator does not re-appear:

| Search Operator            |                                 |             |                       | Q Operators To Validate           | + New private person | + New Operator |
|----------------------------|---------------------------------|-------------|-----------------------|-----------------------------------|----------------------|----------------|
| Search:                    | Please provide name, identifier |             |                       |                                   | Q Search Advance     | ed search 🔺    |
| Country:                   |                                 | ~           |                       |                                   |                      |                |
| Operator Activity Filter   |                                 |             |                       |                                   |                      |                |
| Section:                   | Organic Importer (ORGANIC I     | MPORTE 🗸    | Activity type:        |                                   | ~                    |                |
| Operator Activity Status:  | Select Activity status +        |             |                       | Include operators without activit | ties                 |                |
| Nature:                    |                                 | ~           |                       |                                   |                      |                |
|                            |                                 |             |                       |                                   |                      |                |
|                            |                                 |             |                       |                                   |                      |                |
| Name <b>↓</b> <sup>≜</sup> | Country                         | Identifiers | Activities            | Full Addr                         | ess                  |                |
|                            |                                 |             | Ø No Operators found. |                                   |                      |                |
|                            |                                 |             |                       |                                   |                      |                |

# II. CREATION OF AN OPERATOR BY A USER REQUESTING A NEW ROLE

When a user requests a new role as an operator and for that purpose creates a new operator, he is now obliged to complete the information about the operator's activity. By selecting the chapyter 'organic' the activity box appears and the new operator can only be saved, when all mandatory fields are copleted:

| perator Details       |                  |                  | Chapter or activity                 |                                  |         |              |
|-----------------------|------------------|------------------|-------------------------------------|----------------------------------|---------|--------------|
| Name                  | Organic Operator | *                | Chapter Orga                        | anic 🗸                           |         |              |
| Country               | Belgium (BE)     | ✓ *              |                                     |                                  |         |              |
| Administrative region |                  |                  | Activity                            |                                  |         | × Cancel     |
| City                  | 1000 Brussel     | ۹ *              | ✓ Activity Details                  |                                  |         |              |
| Address               | Grand Place 1    | *                | Section                             | Organic Importer (ORGANIC IMPORT | ER)     | *            |
| Coordinates           |                  | ngitude          | Activity                            | Organic Importer                 |         | ~            |
| Coordinates           |                  | - Inde           | Identifier                          |                                  |         |              |
| Phone 💙               | +32123456        | ☆ +              | Control Body / Control<br>Authority | Type for searching               | ٩       | * Q Advanced |
|                       |                  | _                | Valid From                          |                                  | <b></b> | +02:00 CEST  |
| perator Identifiers   | S                | + Add Identifier | Valid to                            | Activity Details                 | m       | +02:00 CEST  |
|                       | No identifiers.  |                  | Publication date                    |                                  | 1       |              |
|                       |                  |                  | Application date                    |                                  |         |              |
|                       |                  |                  |                                     |                                  |         |              |
|                       |                  |                  |                                     |                                  |         |              |

| Operator Details      |                  |                      | Chapter or activity |                    |        |               |
|-----------------------|------------------|----------------------|---------------------|--------------------|--------|---------------|
| Name                  | RFL Operator     | *                    | Chapter             | No section chapter | ✓ * or | + Add details |
| Country               | Belgium (BE)     | *                    |                     |                    |        |               |
| Administrative region |                  |                      |                     |                    |        |               |
| City                  | 1000 Brussel     | ۹ *                  |                     |                    |        |               |
| Address               | Grand Place 1    |                      |                     |                    |        |               |
| Coordinates           | Latitude 0 / Lor | ngitude <sup>o</sup> |                     |                    |        |               |
| Phone 💙               | +32123456        | * + *                |                     |                    |        |               |
|                       |                  |                      |                     |                    |        |               |
| Operator Identifier   |                  | + Add Identifier     |                     |                    |        |               |
|                       | No identifiers.  |                      |                     |                    |        |               |
|                       |                  |                      |                     |                    |        |               |

Alternatively the user can click on the 'add details' button without selecting a chapter:

This enables the user to create an operator that is not bound to a specific chapter. A Responsible for the load, for example:

| vity Details     |                                                                 |   |             |  |  |
|------------------|-----------------------------------------------------------------|---|-------------|--|--|
| Section          | Responsible For the Load (Freight Forwarder) (RFL) $\checkmark$ |   |             |  |  |
| Activity         | Responsible for the load                                        |   |             |  |  |
| Identifier       |                                                                 |   |             |  |  |
| Valid From       |                                                                 | Ħ | +02:00 CEST |  |  |
| Valid to         |                                                                 | Ĭ | +02:00 CEST |  |  |
| Publication date |                                                                 | Ĭ |             |  |  |
| Application date |                                                                 | = |             |  |  |

# III. CREATION OF AN OPERATOR BY AN EU CONTROL BODY

The '+new operator' button has been made accessible to a user registered as EU Control Body:

| Search Operator                               |         |             |            | <b>Q</b> Operators To Validate | + New private person | + New Operator |  |  |
|-----------------------------------------------|---------|-------------|------------|--------------------------------|----------------------|----------------|--|--|
| Search:                                       | 1       |             |            |                                | Q Search Advance     | d search ►     |  |  |
|                                               |         |             |            |                                |                      |                |  |  |
| Name <b>L</b> <sup>≜</sup>                    | Country | Identifiers | Activities | Full Addre                     | SS                   |                |  |  |
| Click on the Search button to find Operators. |         |             |            |                                |                      |                |  |  |
|                                               |         |             |            |                                |                      |                |  |  |
|                                               |         |             |            |                                |                      |                |  |  |

This enables an EU Control Body user to create and validate an operator, who is certified by them:

| CEU CB OPe            | rator BE                                       | 🔘 👻 💻 Save                                                   |
|-----------------------|------------------------------------------------|--------------------------------------------------------------|
| Success: Opera        | ator EU CB OPerator BE was successfully saved. | ×                                                            |
| Operator Details      |                                                | Operator Activities - 💉 🖍                                    |
| Name                  | EU CB OPerator BE *                            | > Organic Operator Organic Operator (ORGANIC OPERATOR) Valid |
| Country               | Belgium (BE)                                   |                                                              |
| Administrative region |                                                | ➤ Users                                                      |
| City                  | 8000 Brugge Q *                                |                                                              |
| Address               | Street                                         |                                                              |
| Coordinates           | Latitude • / Longitude •                       |                                                              |
| Phone 💙               | ★ +32123456 ★ ★                                |                                                              |
|                       |                                                |                                                              |
| Operator Identifier   | s + Add Identifier                             |                                                              |
|                       | No identifiers.                                |                                                              |
|                       |                                                |                                                              |

# IV. CREATION OF AN OPERATOR - CONTACT DETAILS MARKED AS MANDATORY

The contact detail field in the entry form for the creation of new operators has now been marked with an asterisk, so users can see directly that completing this field is mandatory:

| Operator Details         |                          |  |  |  |  |  |  |
|--------------------------|--------------------------|--|--|--|--|--|--|
| Name                     | RFL Test *               |  |  |  |  |  |  |
| Country                  | Belgium (BE)             |  |  |  |  |  |  |
| Administrative<br>region |                          |  |  |  |  |  |  |
| City                     | 8000 Brugge Q *          |  |  |  |  |  |  |
| Address                  | Street *                 |  |  |  |  |  |  |
| Coordinates              | Latitude • / Longitude • |  |  |  |  |  |  |
| Phone 💙                  | ★ +32123456 ★ ★          |  |  |  |  |  |  |
|                          |                          |  |  |  |  |  |  |

# V. CCA CAN ADD ACTIVITIES TO OPERATORS WHICH HAVE BEEN REGISTERED WITHOUT AN ACTIVITY

Although from now on the users are forced to indicate the activity of their operator, there are still operators in the system, whose activities are missing.

When a CCA user searches for operators to validate, these operators are displayed:

| Search Operator            |             | Q Operators To Validate | + New priva | ite person                           | + New Operator             |  |  |  |  |  |
|----------------------------|-------------|-------------------------|-------------|--------------------------------------|----------------------------|--|--|--|--|--|
| Search:                    |             |                         |             |                                      | Q Search Advanced search > |  |  |  |  |  |
| Name <b>↓</b> <sup>≜</sup> | Country     | Identifiers             | Activities  | Full Address                         |                            |  |  |  |  |  |
| Amazonia Aust Pty Ltd      | 🎬 Australia |                         |             | 1A 2019 Gold Coast Hig<br>Queensland | hway Miami QLD 4220        |  |  |  |  |  |
| Amazonia Aust Pty Ltd      | 📰 Australia |                         |             | 1A 2019 Gold Coast Hig<br>Queensland | hway Miami QLD 4220        |  |  |  |  |  |
| _                          |             |                         |             |                                      |                            |  |  |  |  |  |

When clicking on the name of an operator, the CCA user can add a new activity. After completing the mandatory fields, the 'save' button must be clicked to confirm the changes:

| Amazonia A            | Aust Pty Ltd                             |                     |                    | · · ·           | Save   |
|-----------------------|------------------------------------------|---------------------|--------------------|-----------------|--------|
| Operator Details      |                                          | Operator Activities |                    | 🚽 💉 🦨 🕂 Add Act | tivity |
| Name                  | Amazonia Aust Pty Ltd                    | ✓ New               |                    | â <b>I</b>      |        |
| Country               | Australia (AU)                           | ✓ Activity Details  |                    |                 |        |
| Administrative region | Queensland                               | Section             | Select Section     | *               |        |
| City                  | Queensland Q *                           | Activity            | Select Activity    | *               |        |
| Address               | A 2019 Gold Coast Highway Miami QLD 4220 | Identifier          |                    |                 |        |
| Coordinates           | Latitude • / Longitude •                 | Valid From          |                    | +02:00 CEST     |        |
| Phone 💙               | +611300050851 ★ + *                      | Valid to            |                    | +02:00 CEST     |        |
|                       |                                          | Publication date    |                    | +02:00 CEST     |        |
| Operator Identifier   | s + Add Identifier                       | Application date    |                    | +02:00 CEST     |        |
|                       | No identifiers.                          |                     |                    |                 |        |
|                       |                                          | ✓ Remarks           |                    |                 |        |
|                       |                                          | Search Remark:      | Type a remark here | ٩               |        |
|                       |                                          |                     |                    |                 |        |
|                       |                                          |                     |                    |                 |        |
|                       |                                          |                     |                    |                 |        |

Then the same CCA user can validate the new activity, by clicking the tick button and confirming the validation by clicking the save button again:

| Amazonia A            | ust Pty Ltd                                       |                                                              | 💿 👻 🚍 Save   |
|-----------------------|---------------------------------------------------|--------------------------------------------------------------|--------------|
| Success: Opera        | tor Amazonia Aust Pty Ltd was successfully saved. |                                                              | ×            |
| Operator Details      |                                                   | Operator Activities                                          | Add Activity |
| Name                  | Amazonia Aust Pty Ltd                             | > Organic Exporter Organic Exporter (ORGANIC EXPORTER) Valid |              |
| Country               | Australia (AU)                                    |                                                              |              |
| Administrative region | Queensland                                        | ➤ Users                                                      |              |
| City                  | Queensland Q *                                    |                                                              |              |
| Address               | 1A 2019 Gold Coast Highway Miami QLD 4220         |                                                              |              |
| Coordinates           | Latitude • / Longitude •                          |                                                              |              |
| Phone 💙               | ★ +611300050851 ★ *                               |                                                              |              |
|                       |                                                   |                                                              |              |
| Operator Identifiers  | Add Identifier                                    |                                                              |              |
|                       | No identifiers.                                   |                                                              |              |

### VI. USER ROLE REQUEST – THE SAME ROLE CANNOT BE REQUESTED TWICE

A bug has been fixed, concerning the role request of users. Previously, when the user requested a role though a new window then closed the window and initiated the same role request again, the role would appear two times in the users profile, causing an error message, when an authorized person tried to validate the roles.

Now, the system prevents the user from requesting the same role twice. When the user opens their profile page, then requests a role in a new window and repeats this step for the same role request an error appears on top of the page and the repeated role request isn't submitted:

| Select an existing                               | operator                              | + Create a new operator |
|--------------------------------------------------|---------------------------------------|-------------------------|
| 2 Errors: UBOBY-003 Already<br>UBOBY-003 Already | requested<br>requested                | ×                       |
| Country                                          | Belgium (BE)                          |                         |
| Section:                                         | · · · · · · · · · · · · · · · · · · · |                         |
| Activity Type                                    | ~                                     |                         |
| Search:                                          | Type business name, approval number   | Q Search                |
|                                                  |                                       |                         |

2 Requested v 0 Suspended v 3 Valid Filter status COMERCIAL JAVIER CASADO Operator Valid Organic Importer â 47012 Valladolid 🚾 Spain (ES) Operator Stockamöllan AB Timber import Valid Ê 28060 Broby test importer 4 Operator Organic Importer
 Timber import Valid â 54287 Mariestad Sweden (SE) ABC test 2 Operator Organic Importer â 6591 Macon Belgium (BE) Test Chapter - Activity Operator Organic Importer Ô 1000 Brussel Belgium (BE)

The request only appears once in the list of roles that the user requested:

#### VII. USER ROLE REQUEST - REFINED SEARCH FOR AUTHORITY ROLES

The search for a user requesting a role as an authority has been refined. The search options now include a filter by competence, which is also displayed in the search results list, so the user sees, in which field of competence they are requesting a role:

| Select an authority                                                                     |                    |                                               |                                                                                                    |      |                   | C Reques | t authorisation |
|-----------------------------------------------------------------------------------------|--------------------|-----------------------------------------------|----------------------------------------------------------------------------------------------------|------|-------------------|----------|-----------------|
| Country                                                                                 | CCA                | Belgium (BE)<br>- Central Competent Authority | ~                                                                                                    |      |                   |          |                 |
| Competence                                                                              | Orga               | inic                                          | ×                                                                                                    |      |                   |          |                 |
| Authority Name                                                                          |                    |                                               | Q Search                                                                                                    |      |                   |          |                 |
|                                                                                         |                    |                                               |                                                                                                    |      |                   |          |                 |
| Name <b>ļ</b> ‡                                                                         |                    |                                               | Full Address                                                                                                    | Role | Competence        | Code     | Select all      |
| Vlaams Gewest Vlaamse Overheid, Departen<br>Voorlichting, Doelgroepenbeleid en Kwalitei | ient Lanc<br>Plant | bouw en Visserij, Afdeling                    | Ellipsgebouw Koning Albert II laan 35 bus 40<br>1030 Brussel (Schaarbeek)<br>∎∎Belgium                                                                                                    | CCA  | Organic           | BE0023   | Select          |
| Région wallonne Service public de Wallonie<br>Environnement Direction de la Qualité     | DG Agric           | ulture, Ressources naturelles &               | chaussée de Louvain 14<br>5000 Namur<br>∎∎ Belgium                                                                                                    | CCA  | Organic           | BE0024   | Select          |
| Authority CCA Plants Test                                                               |                    |                                               | Street 1<br>2000 Antwerpen                                                                                                    | CCA  | Plants            | BE00006  | Select          |
| Brussels Hoofdstedelijk Gewest / Région de                                              | Bruxelles          | . Capitale                                    | Gewestelijke Overheidsdienst Brussel<br>Brussel Economie en Werkgelegenheid - / Service<br>Public Régional de Bruxelles<br>Bruxelles Economie et Emploi<br>Kruidtuintaan 20<br>1035 Bruxelles<br>E Belgium | CCA  | Organic<br>Plants | BE0025   | Select          |

# VIII. USER ROLE REQUEST - THIRD COUNTRY CCA AND CONTROL AUTHORITY

From now on, a user based in a third country no longer needs two EU login profiles to fulfil both of his roles: CCA and Control Authority (CA).

For countries like New Zealand or Costa Rica, the national competent authority also acts control authority, which is authorised to issue the COI certificates for operators in their country.

Previously, a user working for such an authority needed two profiles in order to request both these roles, as the system prevented the request of an authority and control authority role at the same time.

A user logging in o TRACES NT can now have both roles, CCA and CA:

|                                                   |                                           |                                                    |                        |                                                             |                            |           |         |                                          | Attache   | d Security                                                                    | Roles & Groups                                                                                                    |
|---------------------------------------------------|-------------------------------------------|----------------------------------------------------|------------------------|-------------------------------------------------------------|----------------------------|-----------|---------|------------------------------------------|-----------|-------------------------------------------------------------------------------|----------------------------------------------------------------------------------------------------|
| U                                                 | semame                                    | ntwoccac                                           |                        |                                                             |                            | Email     |         | CCA02.CR@ec-traces.eu                    |           |                                                                               | *                                                                                                    |
|                                                   | Domain                                    | 🕒 External                                         |                        |                                                             |                            | Phone     | S.      | Phone                                    |           |                                                                               |                                                                                                    |
| Fir                                               | rst name                                  | CCA CR                                             |                        |                                                             | *                          | Fax       |         |                                          |           |                                                                               |                                                                                                    |
| La                                                | ist name                                  | TWO                                                |                        |                                                             | * Applicati                | on access |         | ✓ Has access                             | 5.        |                                                                               |                                                                                                    |
| oles                                              |                                           |                                                    |                        |                                                             |                            |           |         |                                          |           |                                                                               | Add new Role <del>+</del>                                                                                                    |
|                                                   |                                           |                                                    |                        |                                                             | User Roles status to displ | ay 🗌 O    | Deleted | 0 Requested                              | 0 Suspend | led 💌                                                                         | 2 Valid                                                                                                    |
| hority                                            | Servic<br>CCA c<br>San Jo                 | cio Fitosanita<br>cR000001<br>ose<br>sta Rica (CR) | rio del Estado (FSE)   |                                                             |                            |           |         | l                                        | Valid     |                                                                               |                                                                                                    |
| ntrol Body                                        | Servic<br>CR-BIC                          | cio Fitosanita<br>D-001                            | rio del Estado, Minist | erio de Agricultura                                         | y Ganadería (CR-BIO-001)   | 1         |         |                                          | Valid     |                                                                               |                                                                                                    |
|                                                   | San Jo                                    | ose<br>sta Rica (CR)                               |                        |                                                             |                            |           |         |                                          |           |                                                                               |                                                                                                    |
| -                                                 | San Jo                                    | ose<br>sta Rica (CR)                               | _                      | _                                                           |                            |           |         |                                          |           |                                                                               |                                                                                                    |
|                                                   | San Jo                                    | ose<br>sta Rica (CR)                               |                        | _                                                           |                            |           |         |                                          |           |                                                                               | ▲ <b>1</b> ▲ CCA82 OF                                                                                                    |
| CES<br>Control and Ex                             | San Jo                                    | nse sta Rica (CR)                                  |                        | _                                                           |                            |           |         |                                          |           | CCA CR<br>CCA CR                                                              | COMULTING<br>TWO<br>Regentraces.eu                                                                                                    |
| CES<br>Control and EX<br>• Search COl<br>@ Help • | San Jo                                    | ose<br>sta Rica (CR)<br>m                          |                        |                                                             |                            |           |         |                                          |           | CCA CR<br>CCA2 C<br>Englist                                                   | COURT OF THE COURT OF THE COUR |
| CES<br>Control and EX<br>Search COI<br>@ Help +   | San Jo<br>Co:<br>xpert Syster<br>Search f | m<br>for Certific                                  | ate of Inspection      |                                                             |                            |           |         | € Cinata new CO                          |           | CCA CR<br>CCAD2 C<br>English<br>Last logg                                     | COVER OF                                                                                                    |
| CES<br>Control and ES<br>Search COI<br>@ Heip =   | San Jo<br>Co:<br>xpert Syste<br>Search f  | m<br>for Certific<br>Search:                       | ate of Inspection      | 1<br>r, Traces Reference N°                                 |                            |           | Q Sea   | + Create new CO<br>rch Advanced search 1 | 1         | CCA CR<br>CCA22 C<br>English<br>Last logi<br>Service<br>Service<br>BiO-001    | COLORE OF THE OFFICE OF THE OFFICE OF THE OFFICE OF THE OFFICE OF THE OFFICE OF THE OFFICE OF THE OFFICE OF THE OFFICE OF THE OFFICE OFFICE OFFI     |
| CES<br>Control and E2<br>Search COI<br>● Heip -   | San Jo<br>Co:<br>xpert System<br>Search f | m<br>for Certific<br>search:                       | ate of Inspectior      | r, Traces Reference N*<br>Countries of origin               | Country of destination     | Exporter  | Q Seal  |                                          |           | CCA CR<br>CCARC C<br>English<br>Last logi<br>Decoration<br>Service<br>Bio-001 | COLORED     COLORED     C     |
| CES<br>Control and Ex<br>Search Col<br>● Help ~   | San Jo<br>Co:<br>xpert System<br>Search f | m<br>for Certific<br>search:<br>search:            | ate of Inspection      | r, Traces Reference N°<br>Countries of origin<br>Start sean | Country of destination     | Exporter  | Q Sea   | Certificate status                       |           | CCA CR<br>CCARC C<br>English<br>Lest logg<br>Servi<br>Ninister<br>BiO-001     | COURT OF THE OFFICE OFFICE OF |

However, it is still not permitted to request a role as CCA and Control Body

# IX. COI CERTIFICATE - UPDATED INFORMATION FOR BOX 9: COUNTRY OF CLEARANCE/POINT OF ENTRY

# IX.1. SEARCH IN BOX 9 HAS BEEN NARROWED DOWN

The user is no longer able to select any city in Box 9. Only cities can be displayed, where an authority (BCP or CCA) is registered an valid in TRACES NT, that is authorised to sign a COI certificate.

When creating a COI, you can search the authority by their name, but also by their UN/LOCODE:

| [ø en] coi.edit.border<br>Search: | .control.post.select | ion.modal.title                                   |      | Qs     | earch Advanc | ed search ► |
|-----------------------------------|----------------------|---------------------------------------------------|------|--------|--------------|-------------|
| Name ↓ <sup>≜</sup>               |                      | Address                                           | Role | Code   | UN/LOCODE    |             |
| Douane Rotterdam R                | ijnmond              | Laan op Zuid 391<br>3072 Rotterdam<br>Netherlands | BCP  | NL0001 | NLRTM        | C Select    |
|                                   |                      |                                                   |      |        |              | Close       |

The code is displayed in Box 9 of the COI:

| Authority Na | me Douane Rotterdam R              | ijnmond  |    | C Edit     |
|--------------|------------------------------------|----------|----|------------|
| Country      |                                    | ISO Code | NL | Q Advanced |
| BCP          | NL0001                             |          |    | 🛍 Clear    |
| Address      | Laan op Zuid 391<br>3072 Rotterdam |          |    |            |
| JN/LOCODE    | Rotterdam (NLRTM)                  |          |    |            |

#### Additionally, Box 9 now displays the authority name and not only a city:

| Authority N | ame Douane Rotterda                | m Rijnmond |    | C Edit     |
|-------------|------------------------------------|------------|----|------------|
| Country     | Netherlands                        | ISO Code   | NL | Q Advanced |
| BCP         | NL0001                             |            |    | 💼 Clear    |
| Address     | Laan op Zuid 391<br>3072 Rotterdam |            |    |            |
| IN/LOCODE   | Rotterdam (NLRTM)                  |            |    |            |
|             |                                    |            |    |            |

In the PDF version of the COI the complete information is also displayed:

|   | 9. Country of clearance/Point of entry                                                                                             |
|---|----------------------------------------------------------------------------------------------------|
|   | ANTWERPEN DAE DOUANEKANTOOR - BE0002<br>ELLERMANSTRAAT 21 (NOORDSTERGEBOUW), Antwerpen, 2060,<br>Belgium (BE)<br>Antwerpen (BEANR) |
| L |                                                                                                    |

On the other hand, when searching for a city in Box 9 of the COI with no authority attached, no results are displayed:

| Country | Netherlands (NL)    | ~            |            |        |     |  |
|---------|---------------------|--------------|------------|--------|-----|--|
| Role    | Border Control Post | ~            | Code       |        |     |  |
| Name 🔓  | Address             | Role         | Code       | UN/LOC | ODE |  |
|         |                     | O No matchin | g results. |        |     |  |
|         |                     |              |            |        |     |  |

# IX.2. Changing the BCP by an issuing body or central competent authority [updated v.2.6.1]

A user with a role as Competent Authority in the Country of clearance or as Control Body that is mentioned as the issuing body, in Box 1 "Issuing control body or authority (name, address and code)" of a COI can modify the box 9 of the certificate, as long as this has not been signed by the endorsing authority and therefore update the information, once it is known: Box 9 contains information of a Point of entry, which needs to be changed:

| Authority Name | Douane Schiphol | Cargo    |          |
|----------------|-----------------|----------|----------|
| Country        | Netherlands     | ISO Code | NL       |
|                |                 |          |          |
|                |                 |          | C Modify |

By clicking the 'modify' button the field becomes editable:

| uthority Name Douane Schiphol | Cargo    |    | I≌ Edit    |
|-------------------------------|----------|----|------------|
| Country ENetherlands          | ISO Code | NL | Q Advanced |
|                               |          |    | 💼 Clear    |
|                               | C Revert |    | Save       |

When clicking on the 'clear' button the current information is removed (this step is optional. You can modify the data without removing the old information):

| Authority Name |          | C Edit     |
|----------------|----------|------------|
| Country        | ISO Code | Q Advanced |
|                |          | â Clear    |
|                | C Revert | 🖹 Save     |

The user can search for a new point of entry in any country inside the EU and EEA. Click on the desired option from the drop-down menu:

| uthority Name | Antwerp | ntwerp 1                                      |          | C Edit   |  |
|---------------|---------|-----------------------------------------------|----------|----------|--|
| Country       | BE BE   | ANTWERPEN DAE DOUANEKA                        | ANTOOR   | Advanced |  |
|               |         | ELLERMANSTRAAT 21 (NOORDSTE<br>2060 Antwerpen | RGEBOUW) | 🗂 Clear  |  |
|               |         | C Revert                                      |          | A) Save  |  |

Alternatively, the user can use the advanced search to look for the new authority.

Additional button for CCA users: When clicking on 'Assign my BCP' the authority the current user is attached to will be displayed in Box 9:

| Authority Name ANTWERPEN I | Assign my BCP - |    |             |
|----------------------------|-----------------|----|-------------|
| Country                    | ISO Code        | BE | C# Edit     |
|                            |                 |    | Q Advanced. |
|                            |                 |    | Clear       |
|                            | C Revert        |    | E Save      |

In all cases the new information needs to be saved by clicking the 'Save' button in box 9:

| Authority Name ANTWERPEN C | AE DOUANEKANTOO | R  | C Edit     |
|----------------------------|-----------------|----|------------|
| Country Belgium            | ISO Code        | BE | Q Advanced |
|                            |                 |    | 💼 Clear    |
|                            | C Revert        |    | 🖹 Save     |

With the 'revert' button changes can be made undone as long as they haven't been saved.

# X. COI CERTIFICATE – FIELD FOR THE CUSTOMS DOCUMENT REFERENCE HAS BEEN ADDED

In the 'purpose box' below boxes 11 and 12 a field has been added to provide space for the customs document reference. The field is available, when the option 'to first consignee is chosen. The customs document reference can be added by the importer, the issuing body or the endorsing authority user:

| Name    | ame, address and EORI number)                | *<br>       | Name    | in the Union (name and address) |            |
|---------|----------------------------------------------|-------------|---------|---------------------------------|------------|
| Country | ISO Code                                     | Q. Advanced | Country | ISO Code                        | Q Advanced |
|         | ***                                          | Tear        |         | ***                             | 💼 Clear    |
|         |                                              |             |         |                                 |            |
| urpose  |                                              |             |         |                                 | Ø          |
| • 1     | To first consignee                           |             |         |                                 |            |
|         | Customs document                             |             |         |                                 |            |
|         | To be released in batches (base for extract) |             |         |                                 |            |
| О Т     |                                              |             |         |                                 |            |

#### XI. COI CERTIFICATE - BUG FIX FOR SUPPORTING DOCUMENTS

A bug related to the supporting documents in a COI certificate has been fixed:

An importer user: can upload supporting documents an and view his own uploaded files

An issuing body user: Can view importer's uploads and can upload supporting documents an and view his own uploaded files An endorsing authority user : can upload supporting documents an and view his own uploaded files and view uploads of others

#### XII. COI CERTIFICATE - SEARCH FOR NATIONAL AUTHORITIES

The COI certificates displayed has been refined.

A BCP user can only see the COI that need to be signed by their BCP and not all COI to be signed in their country. Additionally, they see all certificates that have been signed as 'not clearable' by any country.

A CCA user can see all COI for BCPs in their country, and also the COI for first consignees based in their country, which have to be signed by a BCP in another country and all certificates that have been signed as 'not clearable' by any country.

### XIII. COI CERTIFICATE – BOX FOR ENDORSING AUTHORITY – CHECKS AND SIGNATURE IN BOX 20

In order to enable countries, where the document/Id... checks have to be done by one authority and the final decision be signed by a second one, this has been made available in TRACES NT.

For these countries, designated CCA will be attributed with two authority domains (EAOC and OPL):

| Add                             | Search and assign a          | Authority |             | Q          | Q Advanced 🔺          |
|---------------------------------|------------------------------|-----------|-------------|------------|-----------------------|
| Endorsing Au<br>ertification (E | nthority for Organic<br>AOC) | ×         | > Organic F | Production | and Labelling (OPL) 🗴 |

In practice, a user signed in as the BCP mentioned in Box 9 of the certificate can complete the necessary checks and then save the COI:

| For the relevant competent authorities of Member State                                                                                           |                                                                                                    |
|----------------------------------------------------------------------------------------------------|----------------------------------------------------------------------------------------------------|
| Means of Transport after border inspection post                                                                                                  |                                                                                                    |
| Add Means of Transport                                                                                                    | / Transport +<br>xort after Entry Point                                                                                       |
| Checks *                                                                                                    | Physical Checks and Laboratory Test                                                                                           |
| According to Art. 16 of 2004/882.<br>Documentary Check<br>Acceptable<br>ID Check<br>Not Acceptable<br>Not Acceptable<br>Acceptable<br>Acceptable | Physical Check<br>Not Acceptable<br>Not Done<br>Acceptable<br>Laboratory Test<br>Satisfactory<br>Not Satisfactory<br>Not Done |
| Corresponding Health Certificate                                                                                                    |                                                                                                    |
| Cance Success: COI COI MX 2017.0000047 has been successfully updated.                                                                            | A Preview PDF Save as                                                                                                    |

Afterwards, a user signing in for a CCA of the same country, where the CCA has two authority domains, can sign the Certificate in Box 20:

| Number for customs warehousing<br>or inward processing |                                                                                                    | endorsing Authority USER TWO Log Out<br>endorsing-authority-user2@ec-traces.eu                 |
|--------------------------------------------------------|----------------------------------------------------------------------------------------------------|------------------------------------------------------------------------------------------------|
| 20 Verification of the consignment a                   | and endorsement by the relevant Member State's competent authority                                       | English (English)                                                                              |
| Conclusion (a)<br>Date of signature                    | Clearable Clearable as Conventional Not Clearable Relevant Authority Endorsing Authority USER TWO Petron | Last login:<br>Bergrafist 7: 34:32:4500 CEST<br>Available profiles:<br>La National Food Agency |
| at 12:43:47<br>+02:00 CEST.                            | Autority Swedish Customs Consignment Verification Signed.                                                | Back to top                                                                                    |
|                                                        | Address Box 12854<br>Stockholm 11298                                                                     | Producers                                                                                      |
|                                                        | Country Sweden ISO Code SE                                                                               | Countries                                                                                      |
|                                                        |                                                                                                    | Issuing Body checks                                                                            |

# RAde Control and Expert System - New Technologies (TRACES-NT)

TRACES-NT is a multilingual online management tool which notifies, certifies and monitors trade in animals, products of animal origin, feed and food of non-animal origin, plants, seeds, propagating material, goods of organic origin and woods.

TRACES-NT is an e-government system, following the requirements of the EU Digital Agenda towards dematerialisation of health documents.

Dr Didier CARTON Head of the TRACES-NT Sector

European Commission Directorate-General Health and Food Safety TRACES-NT Sector F101 6/169 B-1049 Brussels Tel.: +32 2297 63 50

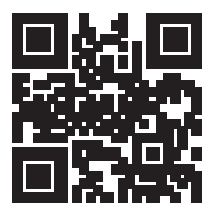

Mail:sante-traces@ec.europa.euApplication:https://webgate.ec.europa.eu/sanco/tracesWebsite:http://ec.europa.eu/traces/Presentation:http://prezi.com/user/TRACES/

 TRACES Toolkit:
 https://circabc.europa.eu/w/browse/ac0bd3d2-66ae-4234-b09c-a3fa9854acfd

 TRACES-NT online help:
 https://webgate.ec.europa.eu/tracesnt/help/general/Content/Home.htm

 FLEGT documentation:
 https://webgate.ec.europa.eu/tracesnt/user-guide/flegt/index.html

This information sheet is intended for TRACES-NT users. You can find this document and download it <u>here</u>.